# Ćwiczenie 14 – Dmuchawce

Celem ćwiczenia jest wykorzystanie właściwości programu Flash do generowania animacji o charakterze losowym. Prezentowany efekt można wykorzystać do wielu różnych celów np. spadające liście, bąbelki w butelce, czyli wszędzie tam gdzie wymagany jest efekt przypadkowości.

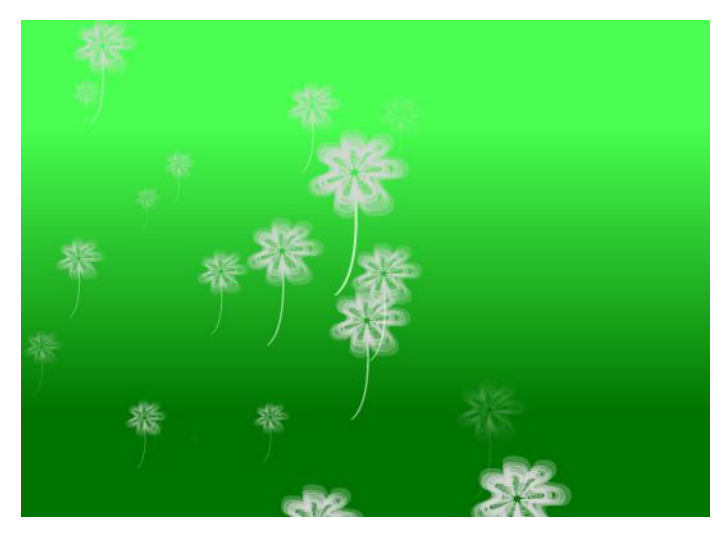

Pobierz przykłady (http://jsekulska.kis.p.lodz.pl/studia.htm).

# Krok 1 – Nowy plik i co dalej

Otwórz nowy plik Flasha. Nie zmieniaj właściwości dokumentu oprócz tła. Ustawmy dla niego tymczasowo jakieś ciemne tło na palecie **Właściwości** stołu montażowego, np. niebieskie:

| ▽ WŁAŚCIWOŚC | I     |   |     |       |    |
|--------------|-------|---|-----|-------|----|
| Kl./s:       | 24,00 |   |     |       |    |
| Rozmiar:     | 550   | х | 400 | piks. | ્ય |
|              |       |   |     |       |    |

# Krok 2 – Klip z dmuchawcem

Na początek należy utworzyć nowy symbol typu klip filmowy (z menu **Wstaw**  $\rightarrow$  **Nowy symbol**  $\rightarrow$  **Klip filmowy**) o nazwie *"dmuchawiec*.

| ×              |  |  |  |  |  |  |  |
|----------------|--|--|--|--|--|--|--|
| ОК             |  |  |  |  |  |  |  |
| Anuluj         |  |  |  |  |  |  |  |
|                |  |  |  |  |  |  |  |
| Zaawansowane 🕨 |  |  |  |  |  |  |  |
|                |  |  |  |  |  |  |  |

W kolejnych krokach namalujemy symbol dmuchawca podobny do tego, jak na rysunku obok. Symbol dmuchawca będzie biały i lekko przeźroczysty.

# Krok 3 – Rysowanie

Wykorzystując dowolne narzędzie do rysowania np. pędzel i ustawiając dla niego odpowiednie właściwości, jak grubość i kolor biały rysujemy pierwszą część dmuchawca (patrz rysunek obok).

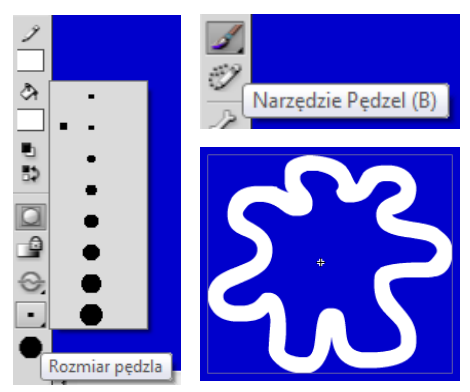

Krok 4 – Kopie rysunku

Właściwości.

Narysowanemu elementowi nadajmy wartość

Uzyskujemy efekt, jak na rysunku po prawej.

parametru **alfa** na powiedzmy 30% korzystając z miksera kolorów na palecie

Teraz należy wykonać kolejne kopie naszego obiektu zmniejszając ich rozmiar narzędziem transformacji w stosunku do poprzedników i od czasu do czasu zwiększając im parametr **alpha** powiedzmy o 20%. Układając obrysy dokładnie jeden na drugim uzyskujemy następujący efekt:

# Krok 5 – Dodanie łodygi

Pozostaje jeszcze do wykonania łodyga dmuchawca. Robimy ją podobnie jak w poprzednim kroku tj. z dwóch lub więcej prostokątów modyfikując ich rozmiary i widoczność (parametr **alfa**) względem siebie.

Na koniec pozostaje nam zestawienie wszystkich elementów dmuchawca w jeden obiekt – kompletny dmuchawiec.

## Krok 6 – Animacja dmuchawca

Będąc cały czas w procesie edycji symbolu dmuchawca tworzymy pierwszą animację dmuchawca. Będzie to ruch pionowy w dół i z powrotem w górę.

Oś czasu

dmuchawce\* 🗵

W tym celu dodajemy w klatce pierwszej animację (menu kontekstowe prawego klawisza myszy dla klatki pierwszej i polecenie **Utwórz klasyczną animację**).

Następnie w klatkach 10 i 20 dodajemy klatki kluczowe (**F6**). Powinniśmy otrzymać następujący wygląd listwy czasowej:

W klatce nr 10 zmieniamy położenie dmuchawca pionowo w dół o powiedzmy 5 jego wysokości. Klawiszem **Enter** sprawdzamy, czy satysfakcjonuje nas obecny stan prac – uruchamiamy pionową animację dmuchawca.

# Krok 7 – Klip "animacja"

Wychodzimy z "*dmuchawca*" do naszej głównej sceny. Tworzymy nowy klip o nazwie "*animacja*".

| Utwórz nowy symbol                                                          |        | Biblioteka Projekt Właściw | vości |
|-----------------------------------------------------------------------------|--------|----------------------------|-------|
| Nazwa: animacja                                                             | ОК     | dmuchawce   🔻              |       |
| Typ: Klip filmowy   ▼<br>Folder: Folder główny biblioteki<br>Zaawansowane ▶ | Anuluj | ×                          |       |
|                                                                             |        | Elementów: 3               | ρ     |
|                                                                             |        | Nazwa                      | -     |
|                                                                             |        | 🔛 animacja                 |       |
|                                                                             |        | 🔝 Animacja 1               |       |
|                                                                             |        | 🔛 dmuchawiec               |       |
|                                                                             |        |                            |       |

Do nowego klipu wstawiamy z panelu Biblioteki istniejący symbol dmuchawca.

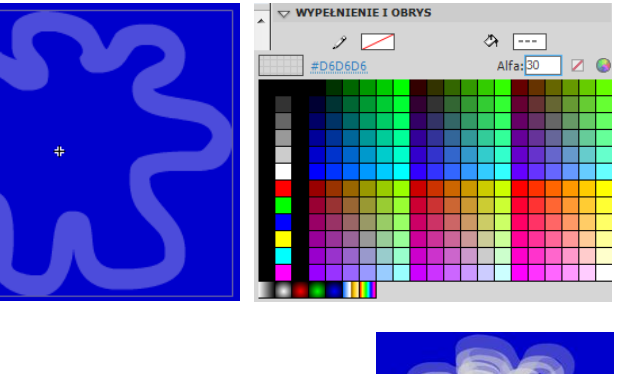

â 🗆 1

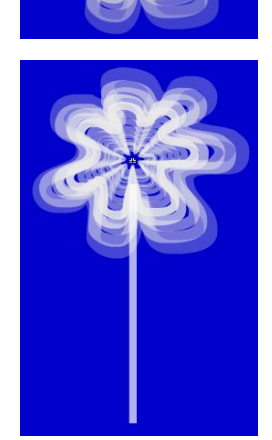

1 - 0 - 4

# Krok 8 – Kolejna animacja dmuchawca

W klipe *"animacja*" utworzymy teraz ruch poziomy dmuchawca. A więc: W klatce pierwszej naszej animacji dodajemy ruch poleceniem **Utwórz klasyczną animację**. Następnie w klatce nr 60 tworzymy klatkę kluczową (**F6**).

| Oś czasu     |        |       |     |    |     |       |                            |      |             |      |    |    |    |            |    |
|--------------|--------|-------|-----|----|-----|-------|----------------------------|------|-------------|------|----|----|----|------------|----|
|              |        |       | 1 5 | 10 | 15  | 20    | 25                         | 30   | 35          | 40   | 45 | 50 | 55 | 60         | 65 |
| 🕤 Warstwa 1  | 1 -    |       | • > |    |     |       |                            |      |             |      |    |    |    | → <b> </b> |    |
|              |        |       |     |    |     |       |                            |      |             |      |    |    |    | -          |    |
|              |        |       |     |    |     |       |                            |      |             |      |    |    |    |            |    |
|              |        |       |     |    |     |       |                            |      |             |      |    |    |    |            |    |
|              |        |       |     |    |     |       |                            |      |             |      |    |    |    |            |    |
|              |        |       | • • |    | 🛉 👄 | 6 6 6 | ∎ [• <u>]</u>   _ <u>6</u> | 0 24 | ,00 kl./s 2 | 5s 🖣 |    |    |    |            |    |
| dmuchawce* 🗵 |        |       |     |    |     |       |                            |      |             |      |    |    |    |            |    |
| 🗘 🗲 Scena 1  | 🖹 anin | nacja |     |    |     |       |                            |      |             |      |    |    |    |            |    |
|              |        |       |     |    |     |       |                            |      |             |      |    |    |    |            |    |

W klatce nr 60 musimy zmienić położenie dmuchawca w linii poziomej. Trzymając wciśnięty klawisz **Shift** przenosimy dmuchawca na prawą stronę.

#### Krok 9 – Dodanie przeźroczystości

Korzystnym efektem będzie z pewnością wprowadzenie delikatnego pojawiania się i znikania dmuchawca. Dodajmy zatem w istniejącej animacji dwie dodatkowe klatki kluczowe w klatkach 12 i 48.

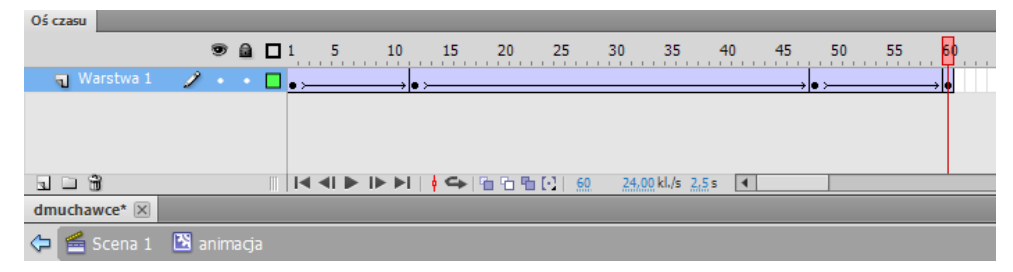

W klatkach nr 1 i 60 (pierwsza i ostatnia) zaznaczamy obiekt dmuchawca i w sekcji **Efekt koloru** panelu **Właściwości** ustawiamy efekt **alfa** na 0%.

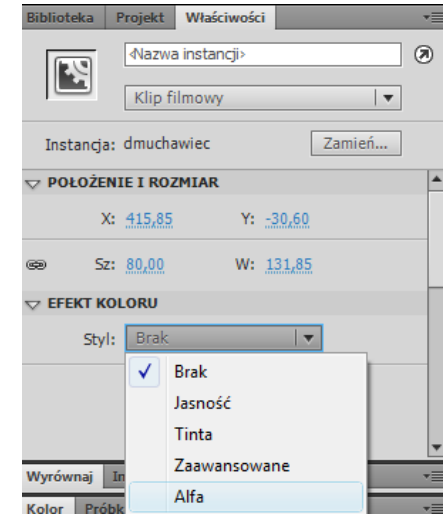

#### Krok 10 – Przesunięcie animacji

Dodajmy teraz mały trick ułatwiający później zrealizowanie losowego pojawiania się dmuchawców. A mianowicie w klipie animacji przed właściwą animacją ruchu poziomego dodajmy 80 pustych klatek. Można to w łatwy sposób zrobić poprzez zaznaczenie warstwy (tam, gdzie znajduje się jej nazwa) i przeciągnięcie całego bloku zaznaczonych klatek:

| Oś czasu     |        |     |            |                |      |    |    |       |     |    |    |           |                |    |    |    |    |    |    |    |     |    |              |             |     |     |    |
|--------------|--------|-----|------------|----------------|------|----|----|-------|-----|----|----|-----------|----------------|----|----|----|----|----|----|----|-----|----|--------------|-------------|-----|-----|----|
|              |        |     |            | 5              | 10   | 15 | 20 | 25    | 30  | 35 | 40 | 45        | 50             | 55 | 60 | 65 | 70 | 75 | 80 | 85 | 90  | 95 | 100          | 105         | 110 | 115 | 12 |
| 🕤 Warstwa 1  | 1.     |     | <b>•</b> • |                |      |    |    |       |     |    |    |           |                |    |    |    |    |    |    |    | • : |    |              |             |     |     |    |
|              |        |     |            |                |      |    |    |       |     |    |    |           |                |    |    |    |    |    |    |    |     |    |              |             |     |     |    |
|              |        |     |            |                |      |    |    |       |     |    |    |           |                |    |    |    |    |    |    |    |     |    |              |             |     |     |    |
|              |        |     |            |                |      |    |    |       |     |    |    |           |                |    |    |    |    |    |    |    |     |    |              |             |     |     |    |
| 3 3 3        |        |     |            | <b>∢ ∢</b> ∣ I | ▶ I► | ▶I | ŝ  | 1 🛍 🛍 | ∎ ⊡ | 84 | 24 | ,00 kl./s | s <u>3,5</u> s | •  |    |    |    |    |    |    |     |    |              |             |     |     | •  |
| dmuchawce* 🗵 |        |     |            |                |      |    |    |       |     |    |    |           |                |    |    |    |    |    |    |    |     |    |              |             |     |     |    |
| 🗢 🞽 Scena 1  | 🔀 anir | maç | ja         |                |      |    |    |       |     |    |    |           |                |    |    |    |    |    |    |    |     | 1  | <u>s</u> , 4 | <b>)</b> 10 | 0%  |     |    |

# Krok 11 – Skrypt nr 1

Niestety nie obejdzie się bez małego skryptu.

Skrypt generujemy dla pierwszej pustej klatki w klipie "*animacja*" (możemy stworzyć dodatkową warstwę dla skryptu ale w tym przypadku nie jest to konieczne).

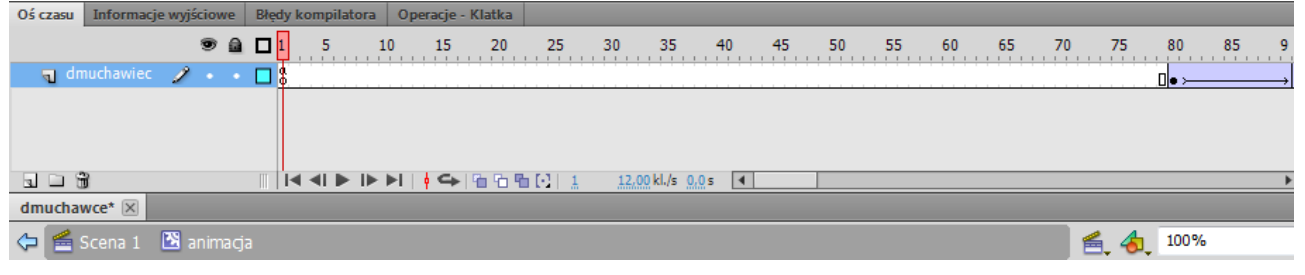

A więc zaznaczamy klatkę nr 1 i otwieramy panel **Operacje**:

| a Operacje - Klatka                       |                           | Do skoniowania:                                   |
|-------------------------------------------|---------------------------|---------------------------------------------------|
| \$ 10 0 0 10 0 10 0 0 0 0 0 0 0 0 0 0 0 0 | 9 %   🕈 🕇 ቹ 💯 🖉 🍠 🔳       | $var$ random $\lambda$ : Number = Math random (): |
| 1 var randomA                             | :Number = Math.random();  | var randomæ.Number - Mach.random(),               |
| 2 gotoAndPlay                             | (Math.floor(randomA*80)); | <pre>gotoAndPlay(Math.floor(randomA*80));</pre>   |
|                                           |                           |                                                   |

# Krok 12 – Tworzenie klipu - kontenera

Wstawiamy nowy klip, którym umieścimy gotową animację. Klip możemy nazwać np. "kontener":

| Utwórz nowy symbol               | ×      |
|----------------------------------|--------|
| Nazwa: kontener                  | ОК     |
| Typ: Klip filmowy   🔻            | Anuluj |
| Folder: Folder główny biblioteki |        |
| Zaawansowane 🕨                   |        |

Do pustego klipu wstawiamy z biblioteki klip *"animacja*" i od razu nadajemy mu nazwę instancji *"dmuchawiec\_mc*":

| Biblioteka | Projekt Właściwości           | •≣     |
|------------|-------------------------------|--------|
| N          | dmuchawiec_mc<br>Klip filmowy |        |
| Instancja  | a: animacja                   | Zamień |

# Krok 13 – Skrypt nr 2

Będąc w klipie "kontener" otwieramy panel Operacje i dodajemy następujący skrypt:

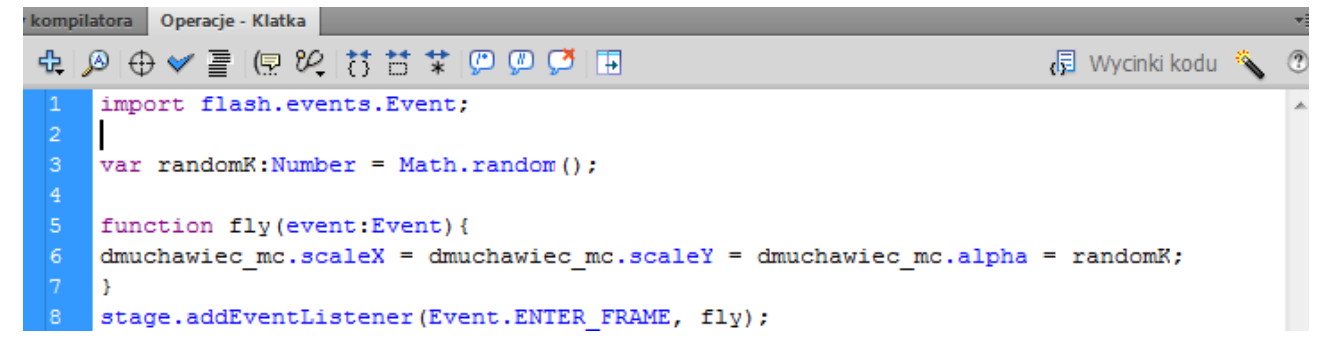

# Krok 14 – Ustawienia klipów na stole montażowym

Przechodzimy do głównej sceny i na stole montażowym ustawiamy gęsto nasze klipy "kontenery" w następujący sposób:

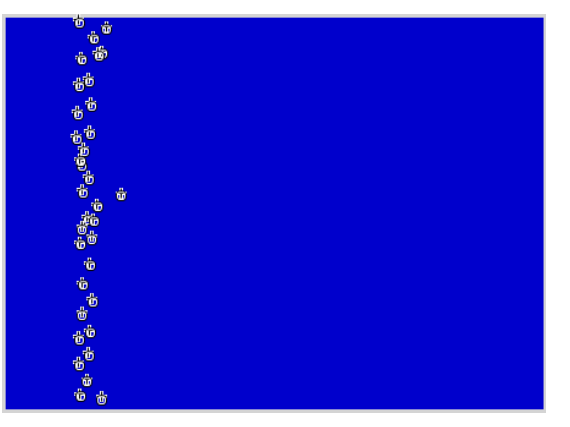

# Krok 15 – Ustawienie tła

Dla wykończenia pracy i uzyskania efektu "łąki" możemy dodać jeszcze warstwę z tłem o zielonym gradiencie:

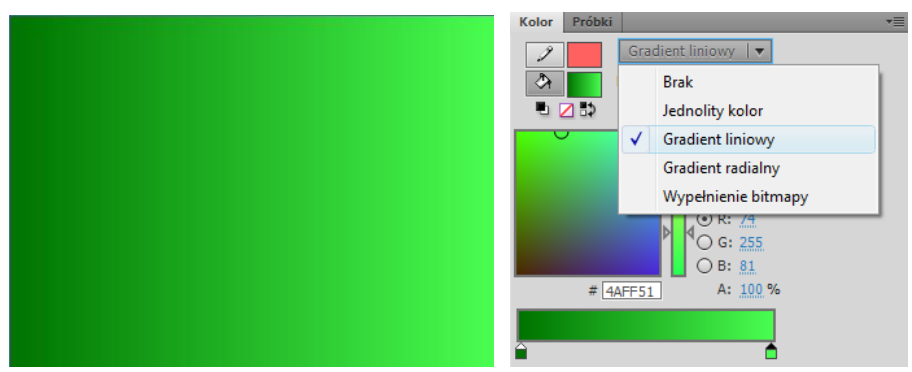

Oczywiście gradient musi przebiegać pionowo. W przyborniku z narzędziami znajdziesz narzędzie **Przekształcenie gradientu**. Można nim obrócić i przeskalować gradient:

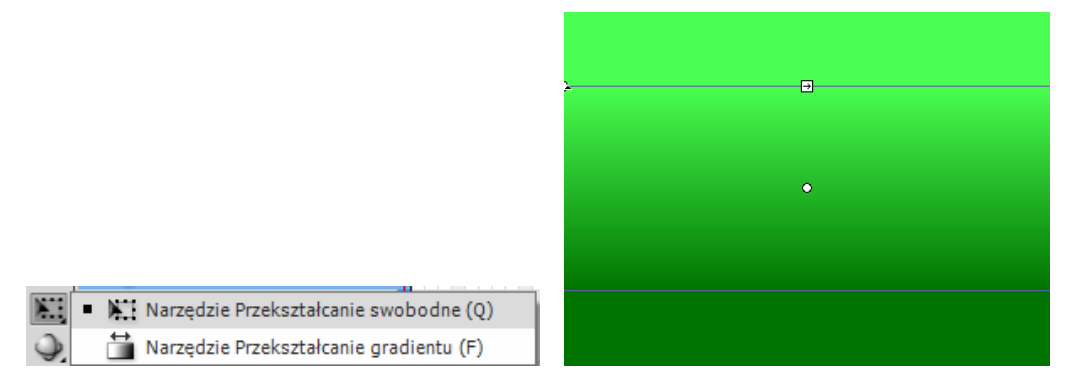

Wobec tego, że powstało tło dla naszego całego projektu to możemy usunąć pierwotne ustawienie koloru tła i powrócić do koloru białego – uzyskamy w ten sposób lepszy efekt wizualny.

Można przetestować teraz uzyskany efekt.